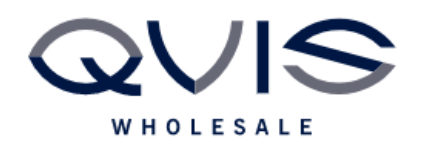

Ref:QRGF016

| PRODUCT:   | Falcon – IP Camera Reset |
|------------|--------------------------|
| ITEM CODE: |                          |

## **Introduction**

This guide has been formulated to assist with resetting viper camera through IP Manager.

## **Initial Device Set-Up**

- 1. Connect camera and laptop to the same switch
- 2. Open the Viper camera config tool.

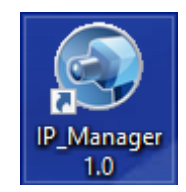

You will see any device picked up by the software:

|                   | IP Manager 🛛 🕹 🗕 🗆 |               |              |             |       |                |      |         |            |                                                                              |  |  |
|-------------------|--------------------|---------------|--------------|-------------|-------|----------------|------|---------|------------|------------------------------------------------------------------------------|--|--|
| Re                | fresh 💙            |               |              |             |       |                |      |         | $\bigcirc$ | 1PC 2000/DL/01 00                                                            |  |  |
|                   | Device Name        | Device Type P | roduct Model | IP Addres   | s     | Software Versi | on S | tatus   | Statı      |                                                                              |  |  |
|                   | IPC                | IPC 1         | URVIP-2-FW   | 192.168.226 | .201  | 4.2.1.0(21144  | )    | $\odot$ | S          |                                                                              |  |  |
|                   |                    | ONVIF         |              | 172.16.70.1 | 69    |                |      |         |            | 15                                                                           |  |  |
|                   |                    | ONVIF         |              | 172.16.70.2 | 21    |                |      |         |            |                                                                              |  |  |
|                   |                    | ONVIF         |              | 172.16.70.1 | 18    |                |      |         |            |                                                                              |  |  |
|                   |                    | ONVIF         |              | 172.16.70.1 | 67    |                |      |         |            |                                                                              |  |  |
|                   |                    | ONVIF         |              | 172.16.70.8 | 83    |                |      |         |            |                                                                              |  |  |
|                   |                    | ONVIF         |              | 172.16.70.1 | 12    |                |      |         |            | Restor                                                                       |  |  |
|                   |                    | ONVIF         |              | 172.16.70.9 | 92    |                |      |         |            | Tin: Enter inc device mac addr and                                           |  |  |
| ŀ                 | All Clea           | ar Check Sa   | me Type      |             |       |                | Chos | en: (   | / 13       | then reboot the device in a dud, and<br>default configuration in 30 seconds. |  |  |
| Bato              | h Update           | Batch Set NET | Batch Se     | et Stream   | Batch | Modify PWD     | Batc | h Set   | Pictur     | e                                                                            |  |  |
| Software V Browse |                    |               |              |             |       |                |      |         |            |                                                                              |  |  |
|                   | USER: ac           | dmin          | PWD:         |             |       | Update         |      |         |            |                                                                              |  |  |

| Qvis Lighting & Security Ltd. | Page 1 of 2               |  |  |  |
|-------------------------------|---------------------------|--|--|--|
| Telephone: +44 (0)2393 870050 | Issued By: Technical Dept |  |  |  |
| Approved By:                  | Date:12/03/2024           |  |  |  |

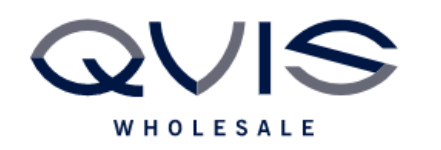

3. Select the camera (which will show preview and Mac address on the right). Re-enter the Mac in the box underneath and click restore.

| Re       | fresh 👻     |               |                 |                  |        | $\odot$            | 2000/D1/01 00:28:39                                                        |
|----------|-------------|---------------|-----------------|------------------|--------|--------------------|----------------------------------------------------------------------------|
| Jame     | Device Type | Product Model | IP Address      | Software Version | Status | Status Description |                                                                            |
| 2        | IPC         | TURVIP-2-FW   | 192.168.226.201 | 4.2.1.0(21144)   |        | Successfully       |                                                                            |
|          | ONVIF       |               | 172.16.70.169   |                  |        |                    | 1/2                                                                        |
|          | ONVIF       |               | 172.16.70.221   |                  |        |                    |                                                                            |
|          | ONVIF       |               | 172.16.70.118   |                  |        |                    |                                                                            |
|          | ONVIF       |               | 172.16.70.167   |                  |        |                    | Mac adds 00 : 19 : AE : AE : EA : 04                                       |
|          | ONVIF       |               | 172.16.70.83    |                  |        |                    | Mac addi [00 . 18 . AL . AS . 5A . 04]                                     |
|          | ONVIF       |               | 172.16.70.112   |                  |        |                    | 00 :18 :AE :A5 :5A :04 Restore                                             |
|          | ONVIF       |               | 172.16.70.92    |                  |        |                    |                                                                            |
| <i>,</i> | All Cle     | ar Check Sai  | me Type         |                  |        | Chosen: 0 / 13     | then reboot the device to restore the default configuration in 30 seconds. |

4. Click "OK" on the prompt

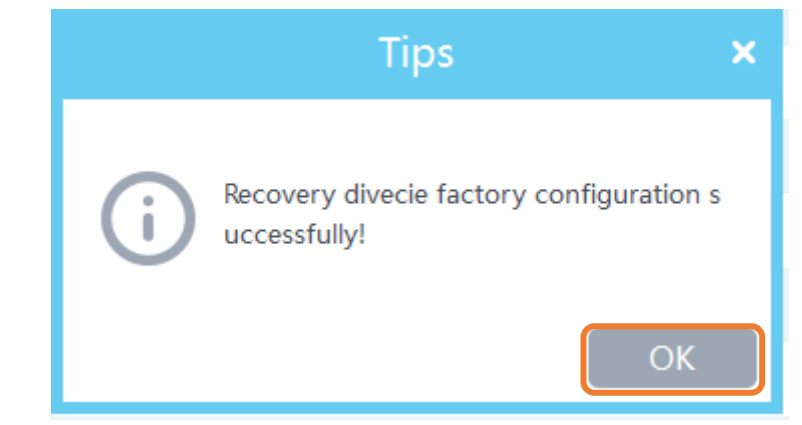

Device is now reset

| Qvis Lighting & Security Ltd. | Page 2 of 2               |  |  |  |
|-------------------------------|---------------------------|--|--|--|
| Telephone: +44 (0)2393 870050 | Issued By: Technical Dept |  |  |  |
| Approved By:                  | Date:12/03/2024           |  |  |  |